# **How To Register**

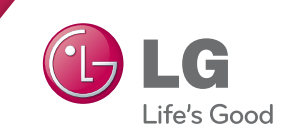

#### Visit www.lg-dfs-warranty.com

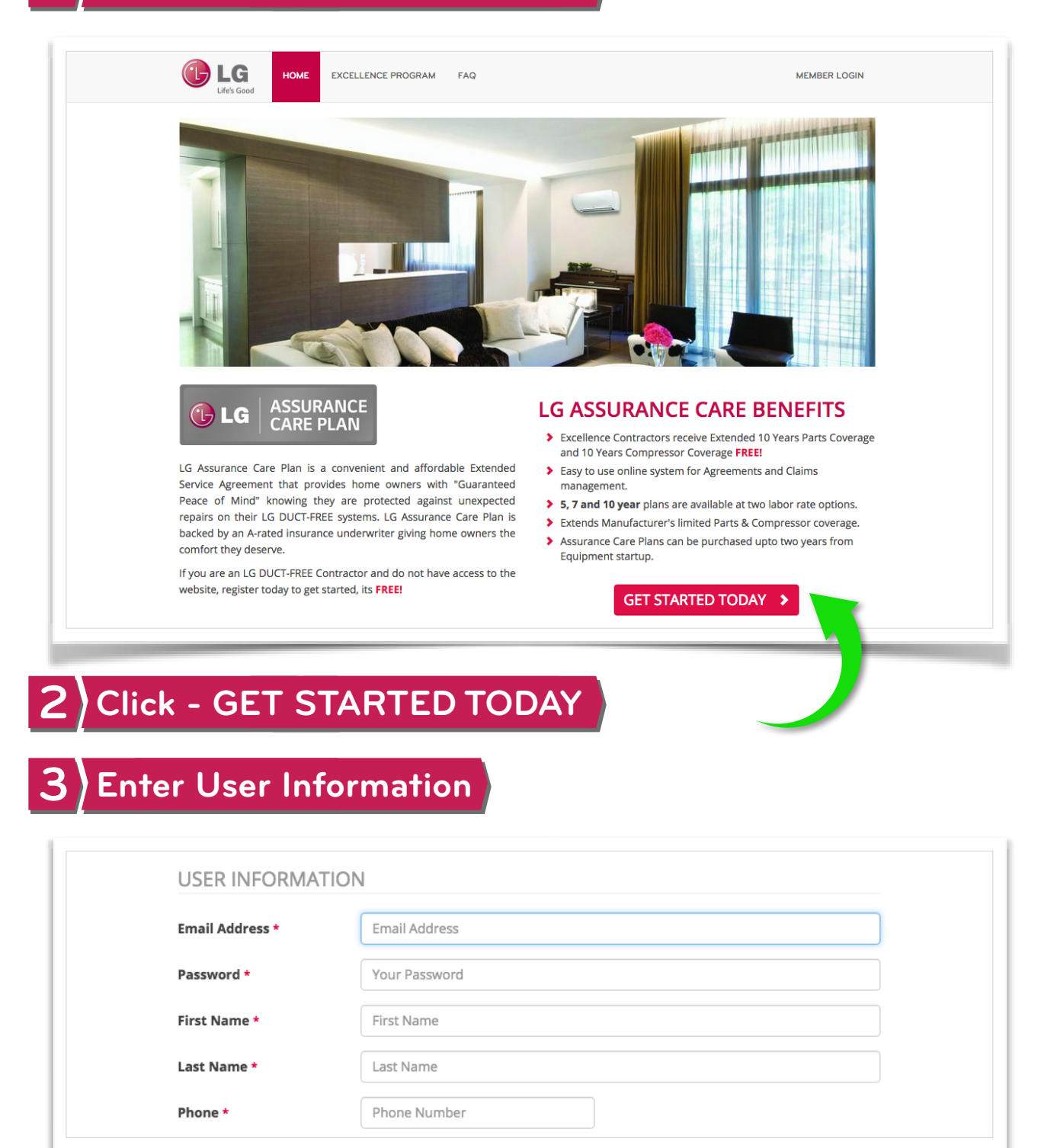

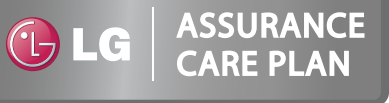

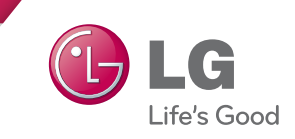

## 4 Enter Company Infomration

| COMPANY INFORM                     | MATION                                     |
|------------------------------------|--------------------------------------------|
| Company Name *                     | Company Name                               |
| Phone *                            | Phone Number                               |
| Excellence Contractor<br>#         | Excellence Contractor No                   |
| Address Line 1 *                   | Address Line 1                             |
| Address Line 2                     | Address Line 2                             |
| City / State *                     | City Select State                          |
| ZIP *                              | ·                                          |
| Federal Tax ID (EIN)               | Federal Tax Identification Number          |
| Reseller License<br>(Florida only) | Contractor Reseller License (Florida Only) |

## 5 \*\*Select Preferred Distributors (Up to 4)

| DISTRIBUTOR 1       | A/C SUPPLY COMPANY, INC ARLINGTON        | ٣ | ×    |
|---------------------|------------------------------------------|---|------|
| DISTRIBUTOR 2       | ACES A/C SUPPLY                          | Ŧ | ×    |
| DISTRIBUTOR 3       | AACA PARTS AND SUPPLIES - RICHLAND HILLS | Ŧ | ×    |
| DISTRIBUTOR 4       | Select Preferred Distributor             |   | ×    |
|                     |                                          | ۹ |      |
|                     | D & A HOTEL PRODUCTS. INC.               |   |      |
| □ I have read and i | FERGUSON - CARROLLTON                    | e | aler |
| Service Agreeme     | IN HOSPITALITY AIR SOLUTIONS, LLC        |   |      |
| 1. Terms and Cond   | Jit JOHNSTONE SUPPLY - DALLAS (#56)      |   |      |
| 2. LG Dealer Servio | JOHNSTONE SUPPLY - FORT WORTH (#57)      |   |      |
|                     | JOHNSTONE SUPPLY - GARLAND               |   |      |
| Initials *          | JOHNSTONE SUPPLY - LONGVIEW              |   |      |
|                     | JOHNSTONE SUPPLY - WICHITA FALLS (#373)  |   |      |

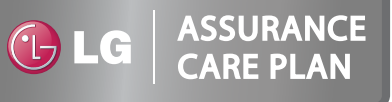

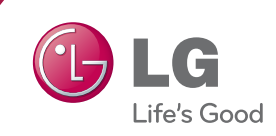

## 6 Confirm & Initial After Reviewing Key Docs

| Service Agreement.   |                     |
|----------------------|---------------------|
| 1. Terms and Conditi | ons                 |
| 2. LG Dealer Service | Agreement           |
| Initials *           | 2015-08-12 13:23:29 |
|                      |                     |
|                      |                     |
| Submit Pagistration  |                     |

### SUBMIT REGISTRATION

#### 8 Receive Account Confirmation & Login to Dashboard

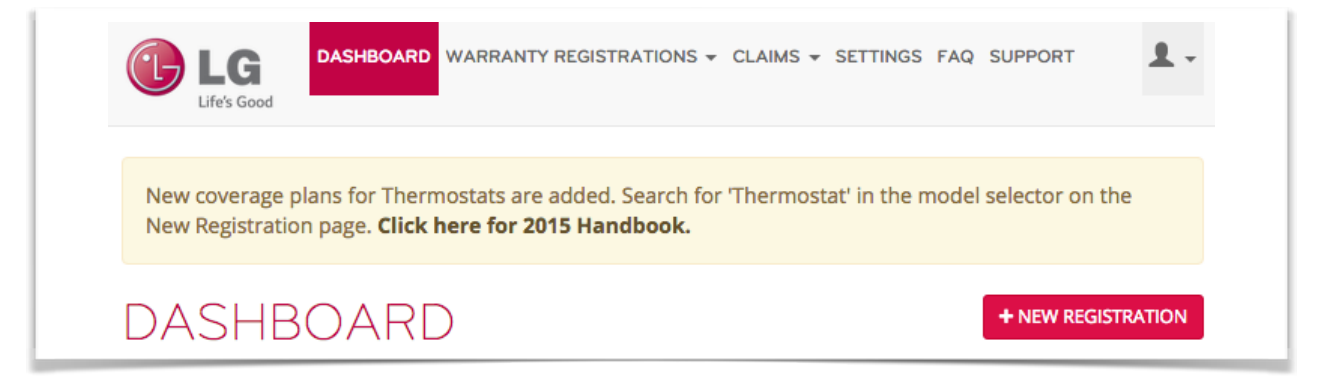

#### 9 Start Registering & Purchasing Warranties!

| LIG Life's Good | ASHBOARD WARRANTY REGISTRATIONS - CLAIMS - SETTINGS FAQ SUPPORT | <b>±</b> - |
|-----------------|-----------------------------------------------------------------|------------|
| NEW WA          | ARRANTY REGISTRATION                                            |            |
| OWNER INFOR     |                                                                 | OOKUP      |
| First Name *    | First Name                                                      |            |
|                 |                                                                 |            |

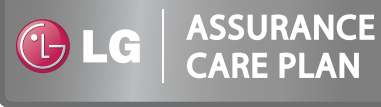